# G:BOX mini 6 and 9 Installation - Quick Guide

#### System components:

- 1. Darkroom with epi lighting (factory fitted)
- 2. Pre-fitted camera with lens, close-up lens and UV filter (factory fitted)
- 3. UV transilluminator (optional)
- 4. Syngene branded flash drive containing software installers, camera calibration and media keys
- 5. All required cables and accessories

**Caution:** Do not connect power supply to any of the components until you are satisfied that everything is connected correctly. For assistance please contact your local supplier or Syngene.

## Mount components (if purchased PC and monitor)

- 1. 1x G:BOX Mount bracket
- 2. 1x Monitor Mount bracket
- 3. 1x Monitor Mount spacer
- 4. 4x M4x16 screws
- 5. 8x M4X12 Screws
- 6. 4x M4x8 screws

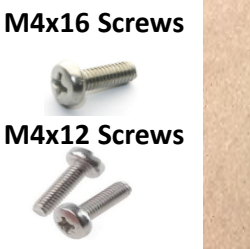

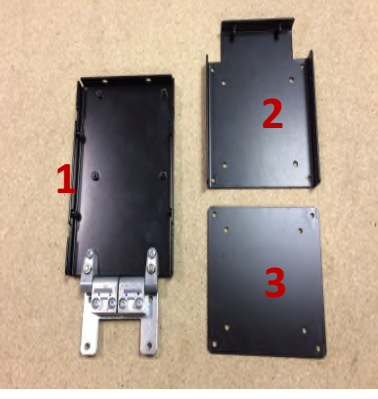

M4 X8 Screws

### Attaching the Mount (if purchased PC and monitor)

- 1. Remove the sticker from the front top cover.
- 2. Using 4 of the supplied M4X12 screws, carefully place your monitor face down on a clear surface taking care not to damage the screen. If the VESA mount on the monitor is recessed it is recommended that you use the supplied spacer between the monitor and the monitor mount bracket.
- 3. Using either the supplied M4X12 or M4X16 screws (dependant upon whether using the spacer or not) attach the monitor mount (and spacer if required) to the back of the monitor as shown.
- 4. Lower the monitor onto the G:BOX mount bracket and secure at the sides of the bracket using the 4 M4X8 screws.

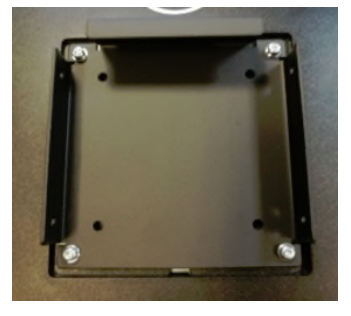

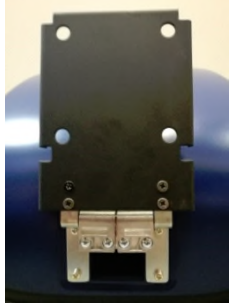

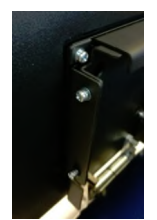

# G:BOX mini 6 and 9 Installation - Quick Guide

### PC set-up (if purchased)

You may require Administrator rights to install software.

- 1. Turn the PC on and plug the Syngene branded flash drive into your PC.
- 2. Navigate to the GeneSys folder on the flash drive and run the Setup file. Follow the on-screen instructions and only proceed onto the next when you have successfully finished the GeneSys installation.
- 3. Navigate to the Calibration folder on the flash drive and run Install file. Follow the on-screen instructions.

#### Installing GeneTools software

- 1. Plug the Syngene branded flash drive into your PC you wish to install GeneTools on. Navigate to the GeneTools folder on the flash drive and run the InstallGeneTools program.
- 2. Follow the on-screen instructions to install and license the GeneTools software.

### Darkroom set-up

- 1. Connect power cable to the back of the darkroom.
- 2. Connect the 2 USB cables to the computer.

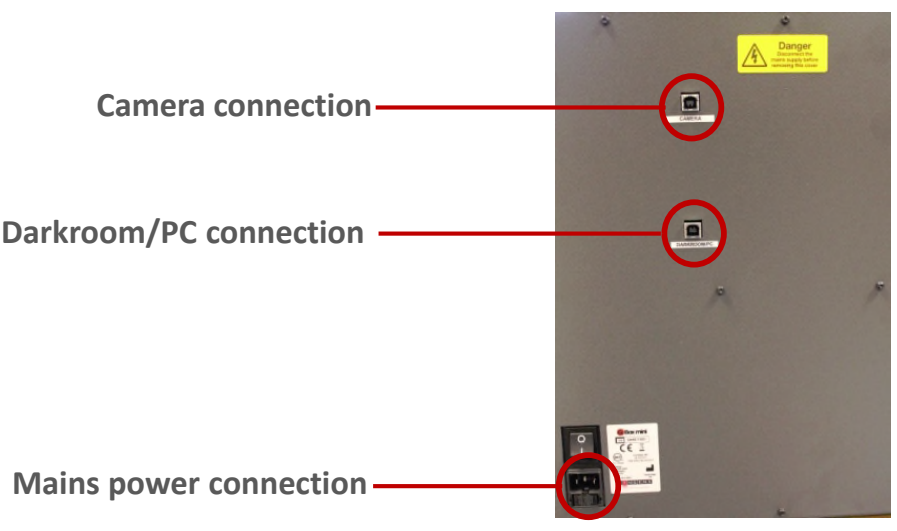

3. Connect other end of the 2 USB cables to the PC.

## Darkroom lighting

- 1. Turn on the darkroom (switch at rear of G:BOX mini). With the darkroom open slide the transilluminator (optional) between the runners located on each side.
- 2. Connect the mains lead in the darkroom into the input socket on the rear of the transilluminator. Make sure the power button on the front of the transilluminator is turned on and close the door.

## G:BOX mini 6 and 9 Installation - Quick Guide

When using GeneSys software for the first time or when you have purchased additional accessories, (e.g. converter screens), you need to programme the accessories into GeneSys software.

#### Load GeneSys software

1. From the Home page select the View Available Hardware icon.

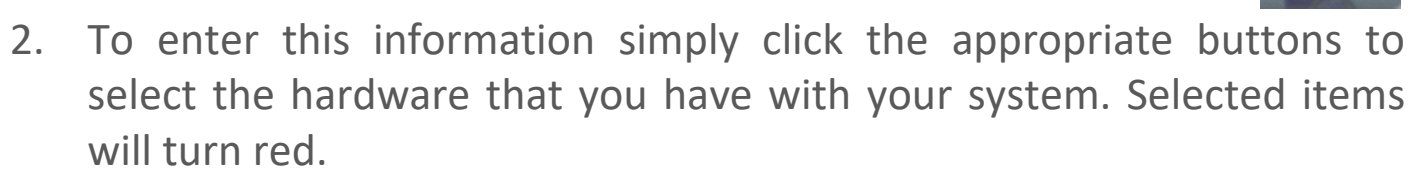

3. Ensure you click Save.

#### Additional safety information

- 1. The G:BOX mini mount is designed for up to 7kg. Any increase on this could cause damage to the top cover.
- 2. Do not lift the darkroom from the opening on the posterior of the top casing, this may cause damage.
- 3. Do not manually force the darkroom door open, this action has to be completed within GeneSys, select Door Open **Select** icon to release the electromagnetic door catch.

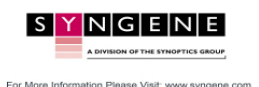

Contact Syngene: Europe: Tel: +44(0)1223 727123 Email: <u>support@syngene.com</u> GBM69I1119 USA: Tel: 800 686 4407/301 662 2863 Email: support@syngene.com

www.syngene.com